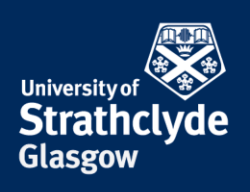

## Set up email on your iPhone or iPad

Your phone must be connected to the internet. Different versions of iOS may vary slightly but the layout will be the same.

| iPad     |                            | 16:01                                                                                        | 56% 🔳         |
|----------|----------------------------|----------------------------------------------------------------------------------------------|---------------|
|          | Settings                   | General                                                                                      |               |
|          | Q. Settings                |                                                                                              |               |
|          |                            | About                                                                                        | >             |
| ≁        | Airplane Mode              | Software Update                                                                              | >             |
| <b>?</b> | Wi-Fi Not Connected        |                                                                                              |               |
| *        | Bluetooth Off              | Spotlight Search                                                                             | >             |
|          |                            |                                                                                              |               |
|          | Notifications              | Accessibility                                                                                | >             |
| 8        | Control Centre             |                                                                                              |               |
| C        | Do Not Disturb             | Gestures                                                                                     |               |
|          |                            | Use four or five fingers to:<br>• Pinch to the Home Screen<br>• Swine up to the App Switcher |               |
| Ø        | General                    | Swipe left or right between apps                                                             |               |
| AA       | Display & Brightness       | USE SIDE SWITCH TO:                                                                          |               |
|          | Wallpaper                  | Lock Rotation                                                                                |               |
|          | Sounds                     | Mute                                                                                         | ~             |
|          | Basaada                    | Rotation Lock is available in Control Centre.                                                |               |
|          | Passcode                   | Storage & iCloud Usage                                                                       | >             |
|          | Battery                    | Background App Refresh                                                                       | >             |
| U        | Privacy                    |                                                                                              |               |
|          | iCloud                     | Auto-Lock                                                                                    | 5 Minutes >   |
|          | alison.rogers@strath.ac.uk | Restrictions                                                                                 | Off >         |
| A        | iTunes & App Store         | Lock / Unlock                                                                                |               |
| 6        |                            | Automatically lock and unlock your iPad when                                                 | you close and |
| Ľ        | Mail, Contacts, Calendars  | open me reau cover.                                                                          |               |
|          | klataa 🔀                   |                                                                                              |               |
|          |                            |                                                                                              |               |

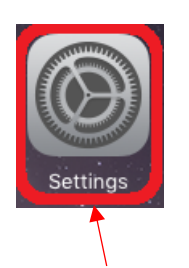

- 1. Select Settings.
- 2. Select the Mail, Contacts, Calendars tab.

**the place of useful learning www.strath.ac.uk** University of Strathclyde Glasgow G1 1XQ

The University of Strathclyde is a charitable body, registered in Scotland, with registration number SC015263

YOUR INFORMATION SERVICES YOUR RESOURCES..

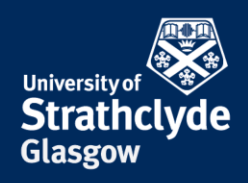

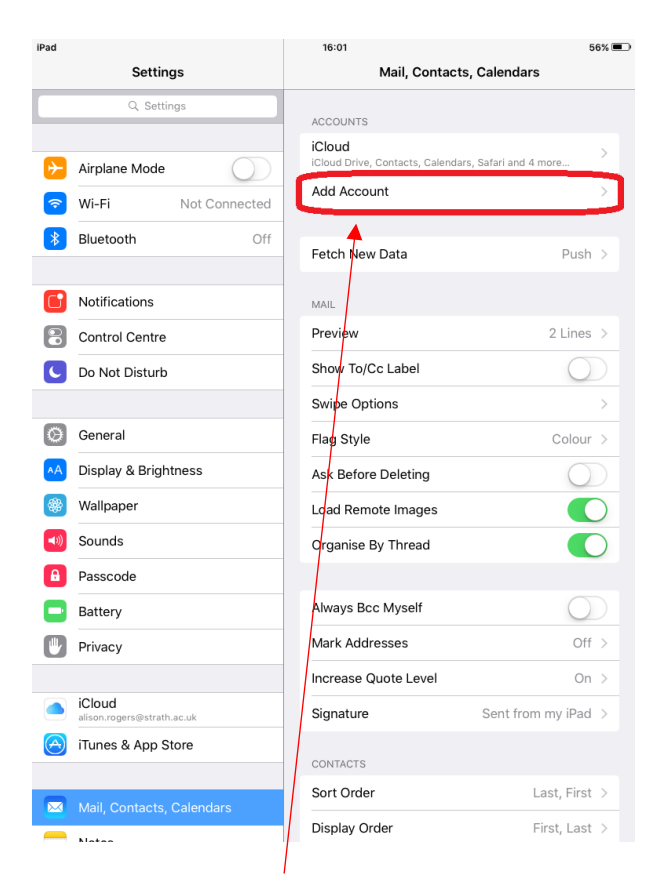

3. Select Add Account.

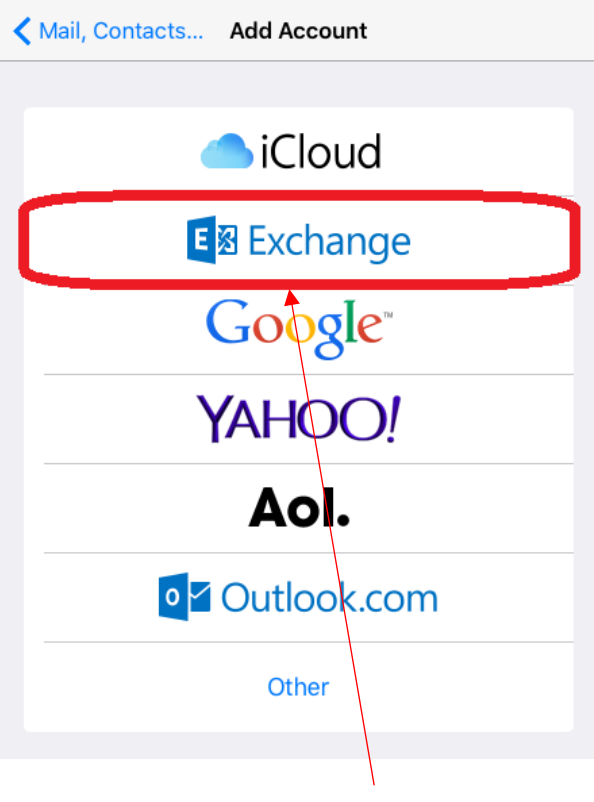

4. Select Exchange.

**the place of useful learning www.strath.ac.uk** University of Strathclyde Glasgow G1 1XQ

The University of Strathclyde is a charitable body, registered in Scotland, with registration number SC015263

YOUR INFORMATION SERVICES YOUR RESOURCES...

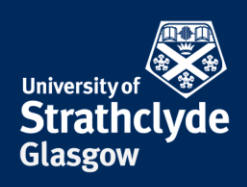

| Cancel      | Exchange                                         |
|-------------|--------------------------------------------------|
|             |                                                  |
| Email       | email@company.com                                |
| Password    | Required                                         |
| Description | My Exchange Account                              |
|             | Elchange Device ID<br>D80H8HG9\56P1DFTSQ12V8VP8C |

5. In the pop-up box that appears, enter your email address and password, then select Next.

| Cancel      | (                                                | Next |
|-------------|--------------------------------------------------|------|
|             |                                                  |      |
| Email       | jane.bloggs.2016@uni.strath.ac.uk                |      |
|             |                                                  |      |
| Server      | Optional                                         |      |
|             |                                                  |      |
| Domain      | Optional                                         |      |
| Username    | Required                                         |      |
| Password    | ••••••                                           |      |
|             |                                                  |      |
| Description | Exchange                                         |      |
|             | Exchange Device ID<br>D80H8HG9N56P1DFTSQ12V8VP8C |      |

6. If your email address has @uni in it, you will see this additional screen.

Where it says Server, enter outlook.office365.com.

Where is says Username, enter your email address.

Select Next.

YOUR INFORMATION SERVICES YOUR RESOURCES...

**the place of useful learning www.strath.ac.uk** University of Strathclyde Glasgow G1 1XQ

The University of Strathclyde is a charitable body, registered in Scotland, with registration number SC015263

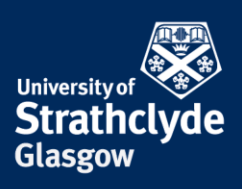

| Can | cel       | Exchange | Save |              |
|-----|-----------|----------|------|--------------|
|     |           |          |      |              |
|     | Mail      |          |      |              |
|     | Contacts  |          |      | $\backslash$ |
|     | Calendars |          |      |              |
|     | Reminders |          |      |              |
|     | Notes     |          |      |              |
|     |           |          |      |              |
|     |           |          |      |              |
|     |           |          |      |              |
|     |           |          |      |              |
|     |           |          |      |              |
|     |           |          |      |              |
|     |           |          |      |              |
|     |           |          |      | 1            |

7. Ensure that you have selected your preferred options and select Save.

Your email will now start to synchronise with your device. Please allow time for this to happen.

Was this information helpful?

**CONTACT US** 

Email: help@strath.ac.uk Call: 0141 548 4444

**the place of useful learning www.strath.ac.uk** University of Strathclyde Glasgow G1 1XQ

The University of Strathclyde is a charitable body, registered in Scotland, with registration number SC015263

## YOUR INFORMATION SERVICES YOUR RESOURCES...